## **Alpha Quant Financial Technology Limited**

AQTech - User Manual for Algo-Trading

Version: 2.83

Date : 2019/05/01

# 目錄 Catalog

| Α. | 產品簡介 INTRODUCTION             |            |
|----|-------------------------------|------------|
|    | - 產品特點 Features               | Page 3     |
| Β. | 基本功能 FUNCTION KEYS            |            |
|    | - 快捷鍵 Keyboard Inputs         | Page 4-6   |
| С. | 操作介面 INTERFACE                |            |
|    | - 登入及雙因素認證 Login & two-factor | Page 7-8   |
|    | - <u>主要介面 Columns</u>         | Page 9-11  |
|    | - <u>其他功能 Other Functions</u> | Page 12-14 |
| D. | 設置指令 ORDER SETUP GUIDE        |            |
|    | - 買賣認股証 Buy/Sell Call         | Page 15    |
|    | - 買賣認沽証 Buy/Sell Put          | Page 16    |
| Ε. | 其他 OTHERS                     |            |
|    | - 常見問題 Others                 | Page 17    |

## A) INTRODUCTION 產品簡介

### <u>Features</u>產品特點:

The following lists the feature of this API:

此產品的特點如下:

| - | Multiple Buy in one row<br>可以多次「買入」                                      |
|---|--------------------------------------------------------------------------|
| - | Multiple entry for one warrant<br>多行操作                                   |
| - | Enable both "Buy" order and "Sell" order at one time<br>可以同時設置「買入」「賣出」指令 |
| - | Current Micro-price for quick reference<br>提供即時股票價格以及股票買入賣出股數比例          |
| - | Real time warrants data (delta, Bid-Ask etc.)<br>實時提供窩輪資訊 (如對沖值,買賣價差等)   |
| - | Self-Update function<br>自動更新                                             |
|   |                                                                          |

## B) FUNCTION KEYS 基本功能

### <u>Keyboard Inputs 快捷鍵:</u>

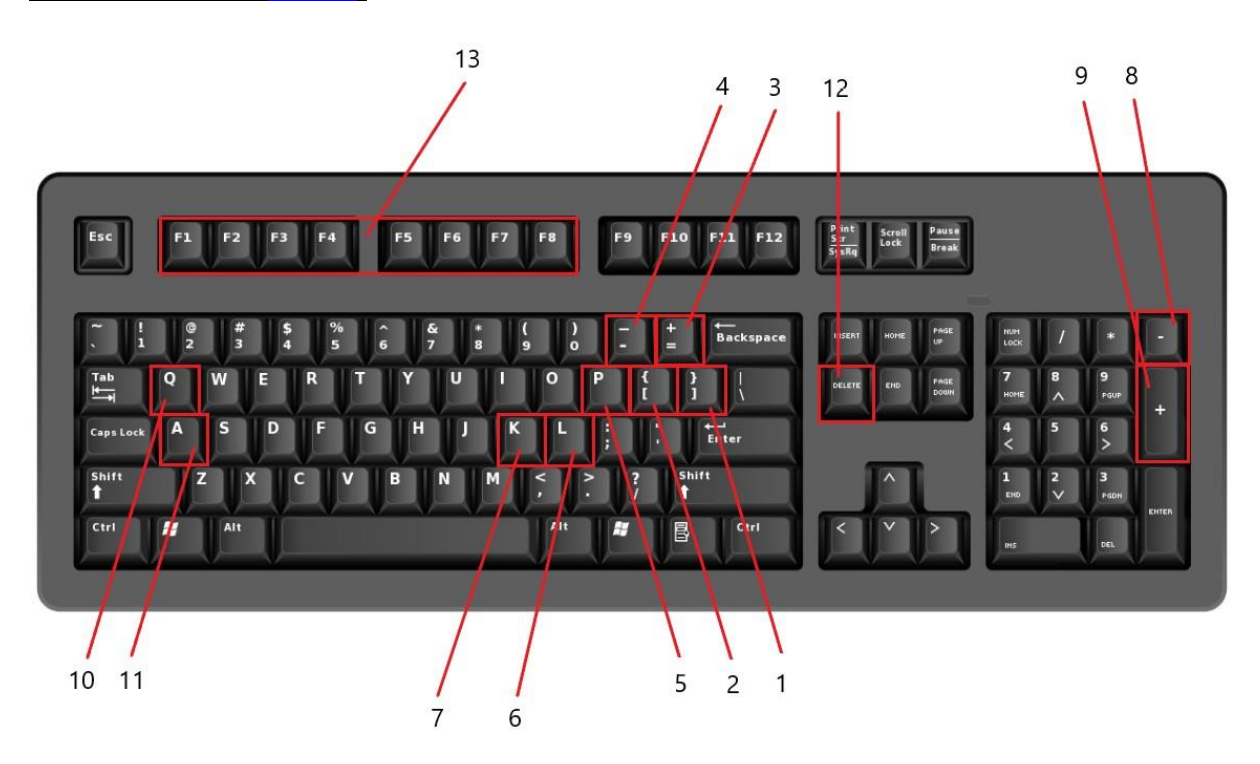

| Ind<br>ex | Keys 按鍵  | Functions 功能                                                                          | Example/Remarks 例子/補充                                                                                             |
|-----------|----------|---------------------------------------------------------------------------------------|----------------------------------------------------------------------------------------------------|
| 1         | $\sim$ 1 | Outputs <b>Ask</b> price of stock/warrant<br>輸出現時股票/窩輪的賣價                             | Bid 69.25 (36%) Ask <b>69.3</b> (64%)<br>T.BU<br>0<br>T.BU<br>69.30                                               |
| 2         |          | Outputs <b>Bid</b> price of stock/warrant<br>輸出現時股票/窩輪的買價                             | Bid <b>69.25</b> (36%) Ask 69.3 (64%)<br>T.BU<br>0<br><b>59.25</b>                                                |
| 3         | + =      | Increases the price by one price unit<br>把方格內的價格增加一個價位                                | T.BU     T.BU       69.25     69.30                                                                               |
| 4         | 1.       | Decreases the price by one price unit<br>把方格內的價格減少一個價位                                | T.BU<br>69.30 T.BU<br>69.25                                                                                       |
| 5         | Ρ        | Outputs current stock price, current<br>warrant price and volume<br>輸出現時股票/窩輪的價格及買賣股比 | 69.3(64%) Press "P"       T.BU     Max.B       69.30     0.083       64                                           |
| 6         |          | Increase XV/NV by 10<br>把買價比/賣價比增加 10                                                 | Click on the stock price first, then press "L"<br>T.BU Max.B BV<br>69.30 0.083 63 F.BU Max.B BV<br>69.30 0.083 64 |
| 7         | K        | Decrease XV/NV by 10<br>把買價比/賣價比減少 10                                                 | Click on the stock price first, then press "K"<br>T.BU Max.B BV<br>69.30 0.083 63 69.30 0.083 64                  |
| 8         | 1.       | Reduces the current set-up by<br>1 warrant 's delta<br>把價格設定減少一個對沖值                   | Delta         0.331           T.BU         Max.B         BV           69.30         0.083         64              |
| 9         | +        | Increases the current set-up by<br>1 warrant 's delta<br>把價格設定增加一個對沖值                 | Delta         0.331           T.BU         Max.B         BV           69.25         0.082         68              |
| 10        | Q        | Move up the selected row<br>將所選列上移一行                                                  |                                                                                                    |
| 11        | A        | Move down the selected row<br>將所選列下移一行                                                |                                                                                                    |

| 12 | Delete | Delete the selected row<br>將所選列刪除            |                                                                     |
|----|--------|----------------------------------------------|---------------------------------------------------------------------|
| 13 | F1     | Change volume of the selected row 更改所選列的交易股數 | F1 refers to 100K , F2 refers to 200K, $\ldots$ , F8 refers to 800K |

# C) INTERFACE 操作介面

### Login & Two Factor

| Button                 | Description                                              | Example/Remarks                              |
|------------------------|----------------------------------------------------------|----------------------------------------------|
| Login ID: KA3909       | Enter Account number                                     |                                              |
| PWD:                   | Enter Password                                           |                                              |
| Template: Template1 v  | Choose templates to be used after login                  |                                              |
| Show Password          | Show/Hide Password                                       |                                              |
| Logon                  | Logon                                                    | Repeated Logon will kick out the current one |
| Step 1: Generate Token | Verification code will send to user's email when pressed | Few seconds after button pressed             |
| Token:                 | Type in the token received                               |                                              |
| Step 2: Confirm Token  | Confirms the verification code to login                  |                                              |

#### Sample 系統截圖

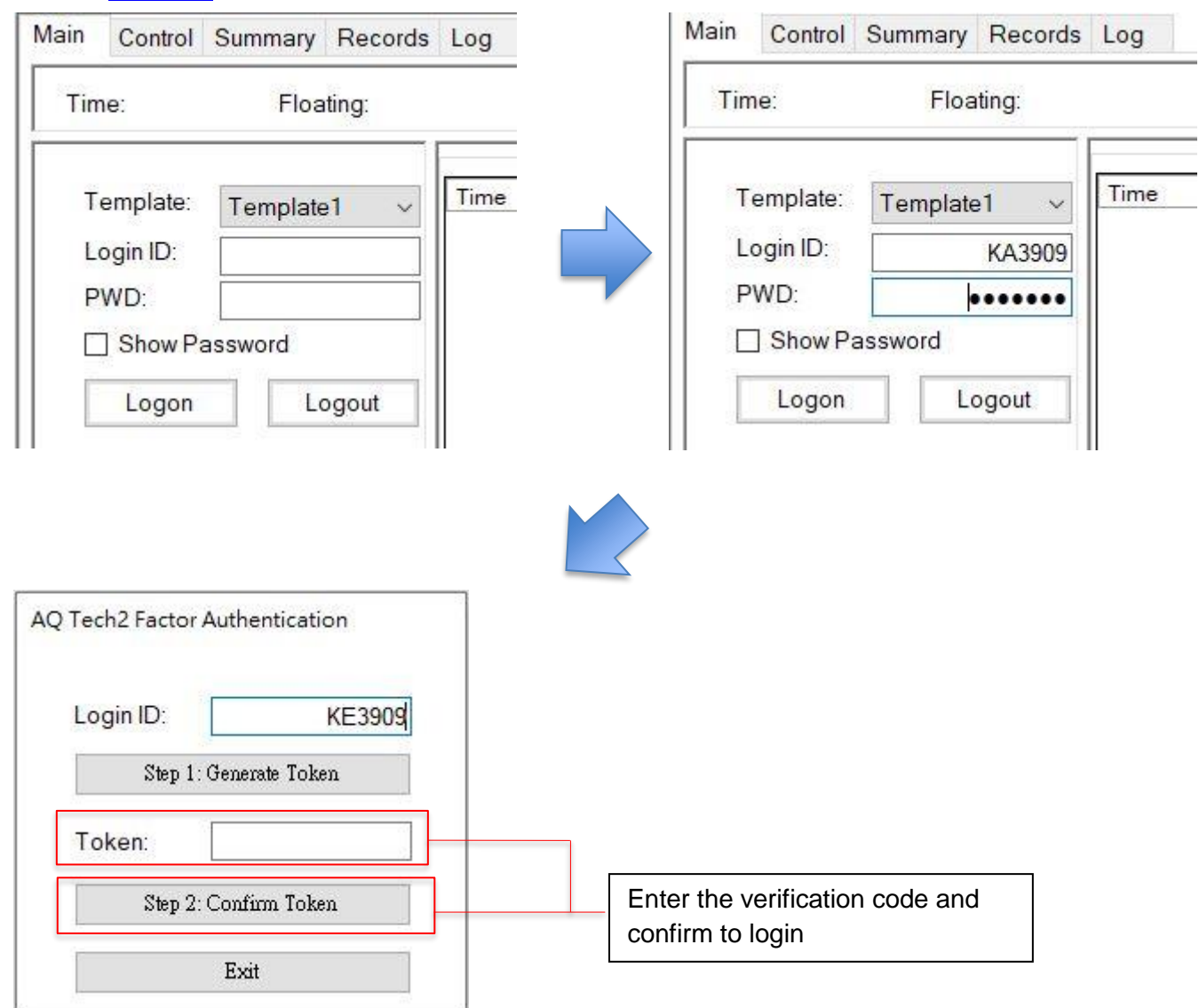

### <u>Columns</u>

| Columns | Description                                                                                                    | Example                                                                                                    |
|---------|----------------------------------------------------------------------------------------------------|----------------------------------------------------------------------------------------------------|
| Vol(K)  | Input Trading Volume (K)<br>輸入交易股數 (千股)                                                                                                    | 10 means 10K<br>1000 means 1M                                                                                                    |
| CurU    | Showing Current Price and Ratio<br>提供現時股價及買賣股數比例                                                                                                    | 231.2(10%) 231.4(90%)                                                                                                    |
| SV      | Additional Condition applied to the original Sell<br>Order when<br>$XV \leq \frac{Bid Size}{Ask Size+Bid Size} \times 100$ for calls and<br>$XV \geq \frac{Ask Size}{Ask Size+Bid Size} \times 100$ for puts<br>設定「沽出指令」的買入/賣出股數比例參數 | CurU         310.4(80%)         T.BU       Max.B       NV         310.4       0.153       30         Buy Order will trigger when CurU > 310.4 (30%) (e.g. 310.4 (29%)) |
| Min.S   | Sell order would be sent only when the<br>current Bid of the warrant ≥ price in Min.S<br>容許「沽出指令」時成交的最低價格<br>只有當窩輪的買價不低於 Min.S 時 · 系統才會送出<br>「沽出指令」                                                                                  | Warrant BidWarrant Ask0.1520.154Min.SMin.S0.1500.154✓X                                                                                                    |
| T.SU    | Price Trigger to sell<br>設定「沽出指令」的 <u>股票</u> 價格                                                                                                    | Press "P"<br>T.SU<br>69.25<br>T.SU<br>0                                                                                                    |
| T.BU    | Price Trigger to buy<br>設定「買入指令」的 <u>股票</u> 價格                                                                                                    | Press "P"<br>T.BU<br>0<br>T.BU<br>69.30                                                                                                    |
| Max.B   | Buy order would be sent only when the<br>current Ask of the warrant ≤ price in Max.E<br>容許「買入指令」時成交的最高價格<br>只有當窩輪的賣價不低於 Max.E 時 · 系統才會送<br>出「買入指令」                                                                                   | Warrant BidWarrant Ask0.1520.154Max.BMax.B0.1540.153✓X                                                                                                    |

| BV  | Entry Volume : Additional Condition aplied to the<br>original Buy Order when $NV \ge$<br>$\frac{Ask Size}{Ask Size+Bid Size} \times 100$ for calls and $NV \le$<br>$\frac{Bid Size}{Ask Size+Bid Size} \times 100$ for puts<br>設定「沽出指令」的買入/賣出股數比例參數 | CurU           310.2(20%)           XV         Min.S           10         0.153           310.2           Sell Order will trigger when           CurU < 310.2 (10%)           (e.g. 310.2 (5%)) |
|-----|----------------------------------------------------------------------------------------------------|----------------------------------------------------------------------------------------------------|
| T.B | Once Activated, the button would turn green,<br>meaning it's now ready to buy<br>Also displays the <b>current Bid</b> of the warrant<br>點擊後按鈕會轉為綠色表示「買入指令」已啟動                                                                                       | Warrant Bid Warrant Ask<br>0.152 0.154<br>T.B T.B<br>B Click B                                                                                                    |
| T.S | Once Activated, the button would turn green,<br>meaning it's now ready to sell<br>Also displays the <b>current Ask</b> of the warrant<br>點擊後按鈕會轉為綠色表示「賣入指令」已啟動                                                                                      | Warrant BidWarrant Ask0.1520.154T.ST.SBClickS                                                                                                    |
| FS  | Selling directly if<br>current warrant price ≥ price set in Min.S<br>Also displays the current Bid of the warrant<br>點擊按鈕後,如果現時窩輪的買價不少於 Min.S 將<br>直接沽出全部股數的窩輪<br>另外按鈕會顯示窩輪的買價                                                                      | Warrant BidWarrant Ask0.1520.154FS0.152Min.SMin.S0.1500.154✓X                                                                                                    |
| FB  | Buying directly if<br>current warrant price≤ price set in Max.E<br>Also displays the <b>current Ask</b> of the warrant<br>點擊按鈕後‧如果現時窩輪的 <b>賣價不多於 Max.E</b><br>將 <b>直接買入已設定股數</b> 的窩輪<br>另外按鈕會顯示窩輪的 <b>賣價</b>                                        | Warrant Bid       Warrant Ask         0.152       0.154         FB       0.152         T.BU       T.BU         0.154       0.153         ✓       X                                              |

| AP AS | When Enabled, automatically sell once the Bid<br>price of warrant ≥ AP<br>Input a number on AP<br>then click AS<br>點擊按鈕後・如果現時窩輪的賣價不少於 AP 將自<br>動直接沽出全部所有股數的窩輪<br>請於 AP 欄設定數值・然後點擊 AS 啟動/關閉功能 | AP<br>0.155<br>Meanin<br>Bid Price<br>AS | AS<br>g Sell dir<br>cick | Cost<br>0.153<br>Tectly whe<br>5 | n |
|-------|----------------------------------------------------------------------------------------------------|------------------------------------------|--------------------------|----------------------------------|---|
| Cost  | Avg. Buying cost of warrant<br>顯示平均買入價                                                                                                    | Cost<br>0.149                            | Cost<br>0.144            | Cost<br>0.1455                   |   |
| Pos   | Total Amount of the holding warrant<br>顯示持有股數                                                                                                    | Pts<br>200K                              | Pts<br>1M                | Pts<br>300K                      |   |
| PnL   | Floating PnL of the holding warrant<br>顯示帳面盈虧<br>Red – Losing , Green – Winning, Yellow – Neutral<br>紅色代表虧損,綠色代表盈利,黃色代表中性                                                                    | PnL<br>-900                              | PnL<br>1500              | PnL<br>0                         |   |
| BS AS | Display the <b>current Bid Size and Ask Size of</b><br><b>the warrant</b><br>顯示現時 <b>窩輪的買賣股數</b>                                                                                             | BS<br>3.00M                              | AS<br>3.00M              |                                  |   |

### **Other Functions**

### <u>Main</u>

| Button            | Description                                                       | Example/Remarks          |
|-------------------|-------------------------------------------------------------------|--------------------------|
| Symbol:           | Enter warrant number to Add/Remove<br>warrant<br>輸入窩輪號碼作增加/刪除之用   |                          |
| Add               | Add warrant to trade list<br>將窩輪加到清單                              |                          |
| Remove            | Remove warrant from trade list<br>將窩輪從清單中刪除                       |                          |
| U Filter. All 🗸   | Show the warrant with chosen<br>underlying<br>只顯示已選正股的相應行         |                          |
| Trade Vol: 100K 🗸 | Change Vol<br>of all the warrants on the list<br>設定窩輪清單內全部窩輪的交易股數 | 100,200,300,500,800,1000 |
| Total PnL: 0      | Show Floating, Total PnL, Total<br>Turnovers(T/O) and Credits     |                          |
| Time Type Msg     | Shows system message such as order filled, rejected, errors etc.  |                          |

### Sample <u>系統截圖</u>:

| ime: 09:02:11 Floating: 0 | Total PnL: 0 | Total TO: 0 | Inital Credit: N/A              |  |
|---------------------------|--------------|-------------|---------------------------------|--|
| Symbol:                   | Time         | Туре        | Msg                             |  |
|                           | 08:50        | 56 ERROR    | 59050 Not Included in Meta-File |  |
| Add Remove                | 08:50        | 56 INFO     | Success in Login                |  |
| Trade Vol: 100K 🗸         |              |             |                                 |  |
| LI Filtor: All            |              |             |                                 |  |

### <u>Control</u>

| Button                                   | Description                                                                                     | Example/Remarks                              |
|------------------------------------------|-------------------------------------------------------------------------------------------------|----------------------------------------------|
| Display Items (1):<br>Display Items (2): | Select to display/hide the columns,<br>color settings etc.<br>選擇顯示/隱藏相應欄, 介面顏色                  |                                              |
| Delay %: 0                               | Automatcally Adjust XV once Buy order<br>is completed XV = 100 – NV – Delay%<br>自動調低賣出時侯的股數比例參數 |                                              |
| Max Vol ( K ): 600                       | Set Limit sizes for each row<br>設定最大交易股數限制                                                      | Default 600K                                 |
| Sell Val Copy                            | Copy the triggered price to TSU, Min.S<br>and SV<br>買入時,將買入設定複製到賣出設定                            |                                              |
| Auto Sell Light On                       | Automatically enables sell after buy<br>order filled<br>「買入」成功後自動亮起「賣出」按鈕                       |                                              |
| C/P Font Size:                           | Adjust Font Size 更改字體大小                                                                         | From 9 to 11                                 |
| Template1<br>Save                        | Save current layout<br>將現在介面儲存                                                                  | Template file will be saved in AQtech\Config |

### Sample

| Main                                                                                | Control    | Summary     | Records                                                         | Log       |                |  |
|-------------------------------------------------------------------------------------|------------|-------------|-----------------------------------------------------------------|-----------|----------------|--|
| Dis                                                                                 | splay Iten | ns (1):     | Display Ite                                                     | ms (2):   | Auto Actions:  |  |
| <ul> <li>✓ Display Issuer</li> <li>✓ Display Cur U</li> <li>✓ Display AS</li> </ul> |            | suer        | <ul> <li>Display Row Info</li> <li>Alternating Color</li> </ul> |           | Sell Val Copy  |  |
|                                                                                     |            | ır U        |                                                                 |           |                |  |
|                                                                                     |            | 5           |                                                                 |           |                |  |
| $\square$                                                                           | Display De | erv Size    | Trading Pa                                                      | arameters | C/P Font Size: |  |
| $\square$                                                                           | Display Pr | 1L          | Delay %:                                                        | 0         | 9 ~            |  |
| Display Cost                                                                        | ost        | Max Vol ( K | ); 600                                                          | T 1.1.4   |                |  |
| $\checkmark$                                                                        | Display Po | )S          |                                                                 |           | I emplate I    |  |
|                                                                                     |            |             |                                                                 |           | Save           |  |

### Summary 交易紀錄總結:

Main

| U    | D     | Pts | Cost | F.PnL | PnL  | Turnover |
|------|-------|-----|------|-------|------|----------|
| 700  | 16625 | 0   | 0    | 0     | -10  | 3130     |
| 2318 | 28832 | 0   | 0    | 0     | 60   | 3640     |
| 700  | 29374 | 0   | 0    | 0     | 470  | 751K     |
| 700  | 59157 | 0   | 0    | 0     | 550  | 61K      |
| 2318 | 29465 | 0   | 0    | 0     | -350 | 90K      |

Control Summary Records Log

Displays PnL, Turnover by warrants 顯示每一窩輪的損益,成交金額.

#### Records 特定窩輪的交易紀錄:

| Time     | D     | Cost  | Side | Pts     | PnL |
|----------|-------|-------|------|---------|-----|
| 11:46:10 | 29374 | 0.176 | S    | 50,000  | -50 |
| 11:41:42 | 29374 | 0.177 | В    | 50,000  | 0   |
| 11:33:51 | 29374 | 0.176 | S    | 100,000 | 0   |
| 11:33:47 | 29374 | 0.176 | В    | 100,000 | 0   |
| 10:58:31 | 29374 | 0.179 | S    | 150,000 | 0   |
| 10:57:32 | 29374 | 0.179 | В    | 150,000 | 0   |
| 10:57:28 | 29374 | 0.179 | S    | 150,000 | 150 |
| 10:55:19 | 29374 | 0.178 | В    | 150,000 | 0   |
| 10:53:22 | 29374 | 0.177 | S    | 150,000 | 0   |
| 10:52:14 | 29374 | 0.177 | в    | 150,000 | 0   |

Trade Records of specific warrant could simply double click on the row 雙擊該窩輪號碼即看到相應單一帘的交易紀錄

### D) ORDER SETUP 設置指令

### Calls 認購証

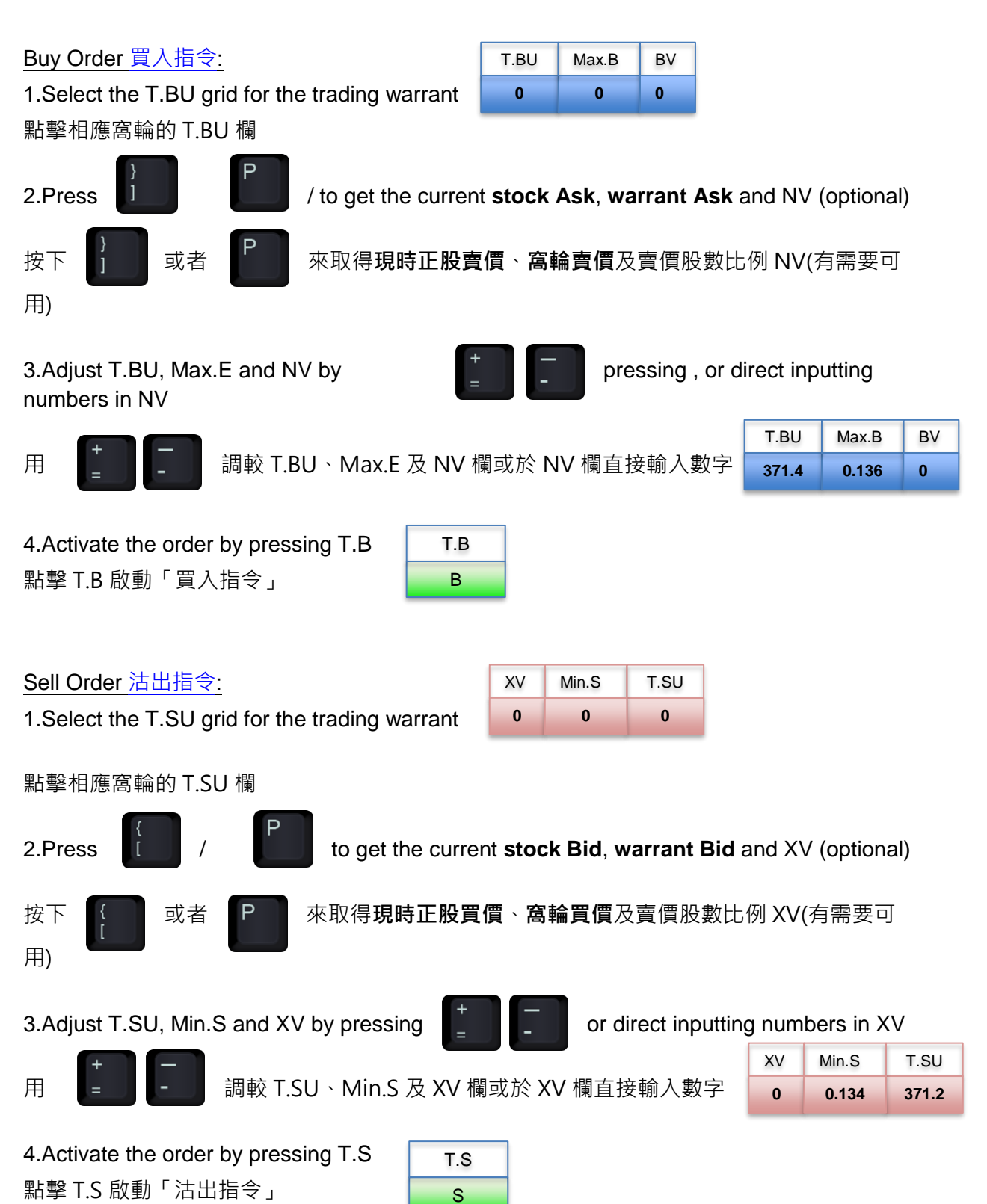

### Puts 認沽証

點擊 T.S 啟動「沽出指令」

| <u>Buy Order 買入指令:</u>                                                                   | T.BU      | Max.B        | BV         |         |           |       |
|------------------------------------------------------------------------------------------|-----------|--------------|------------|---------|-----------|-------|
| 1.Select the T.BU grid for the trading warrant                                           | 0         | 0            | 0          |         |           |       |
| 點擊相應窩輪的 T.BU 欄                                                                           |           |              |            |         |           |       |
| 2.Press / to get the current <b>stock Bid</b> , <b>warrant Ask</b> and NV (optional)     |           |              |            |         |           |       |
| 按下 ] 或者 <b>P</b> 來取得 <b>現時正股買傷</b><br>用)                                                 | ₹、窩輪      | <b>賣價</b> 及賣 | 價股數        | 比例 NV(  | 〔有需要〕     |       |
| 3.Adjust T.BU, Max.E and NV by<br>numbers in NV                                          |           |              |            |         |           |       |
|                                                                                          |           |              |            | T.BU    | Max.B     | BV    |
| 用 I 調較 T.BU、Max.E 及 NV 欄:                                                                | 或於 NV     | ′欄直接轉        | 喻入數字       | 371.2   | 0.117     | 0     |
| 4.Activate the order by pressing T.B T.B 點擊 T.B 啟動「買入指令」 B B Sell Order 法出指令:            | XV M      | in.S T       | SU         |         |           |       |
| 1.Select the T.SU grid for the trading warrant                                           | 0         | 0            | 0          |         |           |       |
| 點擊相應窩輪的 T.SU 欄                                                                           |           |              |            |         |           |       |
| 2.Press ( / P to get the current <b>stock Ask</b> , <b>warrant Bid</b> and XV (optional) |           |              |            |         |           |       |
| 按下 或者 P 來取得 <b>現時正股賣</b><br>用)                                                           | ₹<br>、窩輪! | <b>買價</b> 及賣 | 價股數比       | 上例 XV(  | 有需要可      | J     |
| 3.Adjust T.SU, Min.S and XV by pressing                                                  | -         | or dire      | ct inputti | ng numt | bers in X | ×٧    |
| 用 📕 副較 T.SU、Min.S 及 XV 欄雪                                                                | 或於 XV     | 欄直接輴         | 入數字        | XV N    | /lin.S    | T.SU  |
|                                                                                          |           |              |            | 0       | 0.116     | 371.4 |
| 4.Activate the order by pressing T.S T.S                                                 | 1         |              |            |         |           |       |

S

## E)OTHERS 其他

### Reject Messages

| Messages                       | Meanings                                                                                              |
|--------------------------------|----------------------------------------------------------------------------------------------------|
| Invalid Order Price            | The order price does not match the current price,<br>The order cannot be filled and will be cancelled |
| Not enough credit or inventory | Not enough purchasing power                                                                           |
| Throttle Break                 | Not enough throttle, please contact the broker                                                        |